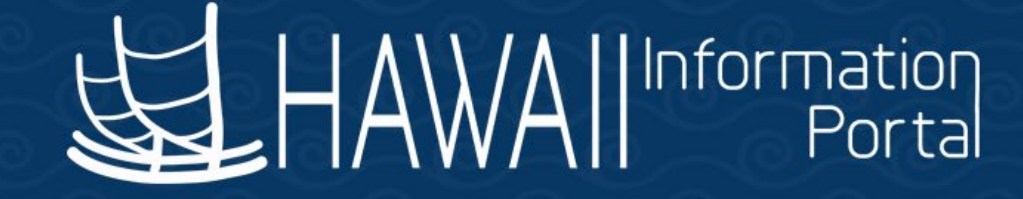

# HIP Time and Leave Refresher Training

January 23, 2023

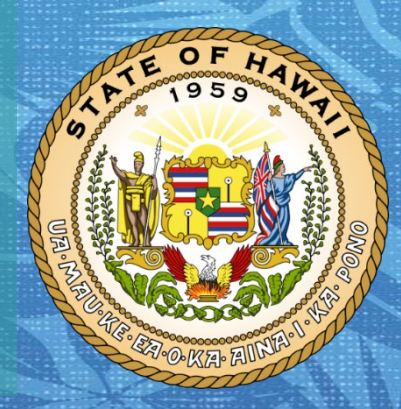

Department of Accounting and General Services in coordination with the

**Office of Enterprise Technology Services** 

# TOPICS

- 1. Forecasting
  - Navigation Employee Section
  - Using Your Paid Leave as Soon as You Accrue it
  - Finding Today's Balance
  - Finding a Future Balance
  - UPW Example
  - Timing
  - Navigation Supervisor Section
  - Supervisor Finding Today's Balance for an Employee
  - Supervisor Finding a Future Balance for an Employee
  - HR Admin/Leave Keeper forecasting for an Employee
  - Helpful Tips

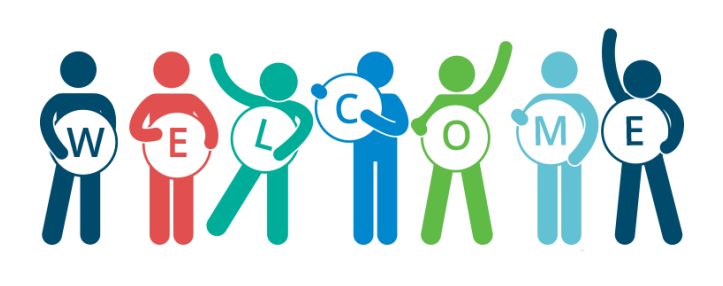

# DISCLAIMER

- The specific scenarios outlined in this training have been simplified for training purposes.
- Figures used to illustrate payment information is fictitious for training purposes.
- As individual employees' circumstances and situations are different, please consult with your HR Authority for specific guidance on entering employee data.

### **Forecasting Navigation – Employee Section**

Log on to HIP, then Navigate to the Time tile, under Employee Self-Service (ESS):

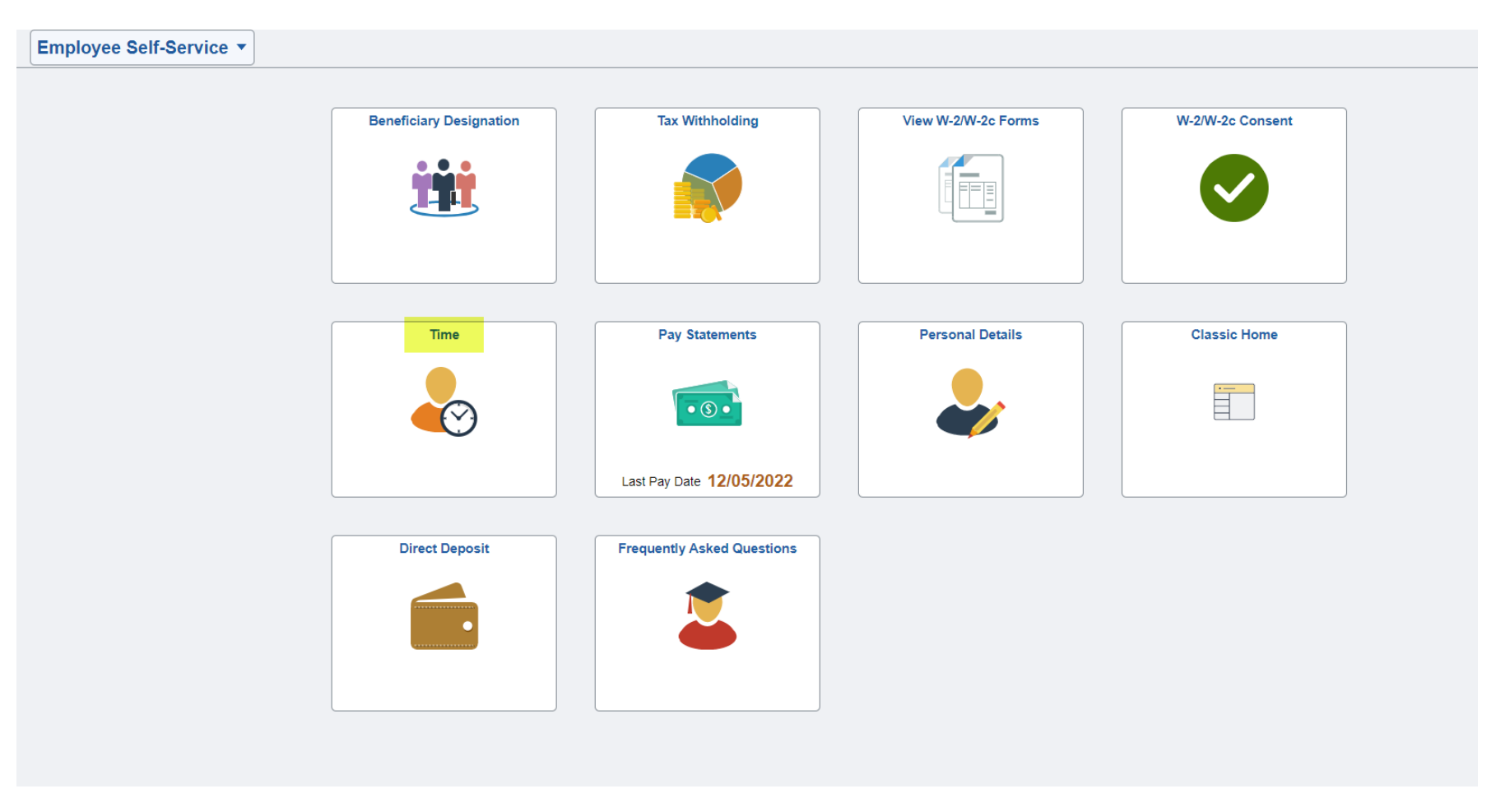

# **Forecasting Navigation – Employee Section Continued**

• Navigate to the Absence Balances tile:

|                          | 1                                                                         | - Time                                                                     |                                    |
|--------------------------|---------------------------------------------------------------------------|----------------------------------------------------------------------------|------------------------------------|
| Overtime Requests        | Enter Time<br>12/01/22 - 12/15/22<br>• Reported 0.00<br>• Scheduled 96.00 | Weekly Time<br>11/27/22 - 12/03/22<br>• Reported 0.00<br>• Scheduled 40.00 | Comp Time<br>0.00<br>Balance Hours |
| Request Absence          | Cancel Absences                                                           | View / Modify Requests                                                     | Absence Balances                   |
| Extended Absence Request | Time Summary<br>12/01/22 - 12/15/22<br>No Time Reported                   |                                                                            |                                    |

### Using Your Paid Leave as Soon as You Accrue it

- Normally employees earn their entitlements or accruals <u>when the</u> <u>second half of the month closes</u>. Certain exceptions may apply however, and in accordance with union contract provisions:
- a. An entitlement may be *reduced* in circumstances where you took unpaid time off from work in the month such as LWOP, or when your department has you on a leave of absence during the month.
- b. An entitlement may be *delayed* if you were on leave when the entitlement would occur at the end of the month, in which case you would receive the entitlement when you return from that leave again. Note that the system needs at least one day to recognize that you have returned from your leave.

#### Using Your Paid Leave as Soon as You Accrue it Continued

- c. Sick entitlement are credited to UPW members who "earn as they go" meaning that they receive sick entitlements more often and their credited sick time will post at the end of each pay period.
- Even though HIP displays the absence balances as of the last payroll that was processed, employees may utilize the paid leave as soon as it is earned, and HIP will not prevent an employee from requesting to use earned leave using the Request Absence tile.

## **Forecasting – Finding Today's Balance**

 Note what your balances were as of the last payroll that was processed. For instance, this employee's Vacation Balance is 160 hours as of 11/15/2022. Today is 12/3/2022. Let's find out how much they earned as today, 12/3/2022.

| < Time                                          | Balances     |
|-------------------------------------------------|--------------|
|                                                 |              |
| Vacation Leave Receive Ent<br>As Of 11/15/2022  | 0.00 Hours   |
| Sick Earn as you go Balance<br>As Of 11/15/2022 | 0.00 Hours   |
| Vacation Balance<br>As Of 11/15/2022            | 160.00 Hours |
| Sick Balance<br>As Of 11/15/2022                | 396.00 Hours |

\*\*Disclaimer The current balance does not reflect absences that have not been processed.

#### **Finding Today's Balance Continued**

 Expand the Forecast Balance menu. To know what the vacation balance was as of 12/03/2022 input that date in the As of Date field.
 Enter Absence Name 02 – Vacation, and press Forecast Balance.

| Forecast Balance |                  |               |                 |                |
|------------------|------------------|---------------|-----------------|----------------|
| As of Date       | 12/03/2022       | <b></b>       |                 |                |
| Filter by Type   | All              | *             |                 |                |
| *Absence Name    | 02 - Vacation    | ~             | Current Balance | 160.00 Hours** |
|                  | Forecast Balance | View Forecast | Details         |                |

#### **Finding Today's Balance Continued**

 Review the information the system displays as the "Vacation Balance" on the top row. The employee's balance as of 12/3/22 is 174 hours, 14 more hours from the original vacation balance of 160 at the start of November. This means that the employee had not taken any vacation from 11/1/2022 to 11/30/2022 and will receive the 14-hour accrual for the month. Note, they have not received their November entitlement because the month of November has not finalized yet.

| Forecast Details                                         |        |  |
|----------------------------------------------------------|--------|--|
| Vacation Balance<br>01/01/2022 - 12/31/2022              | 174.00 |  |
| Vacation Entitlement Adj YTD<br>01/01/2022 - 12/31/2022  | 0.00   |  |
| Vacation Entitlement YTD<br>01/01/2022 - 12/31/2022      | 154.00 |  |
| Vacation Entitlement Take YTD<br>01/01/2022 - 12/31/2022 | 212.00 |  |

Note: Vacation Entitlement YTD will also update as you can see 14-hour accruals X 11 months = 154.00 hours. Vacation Entitlement Take YTD shows 212.00, which was what Vacation was taken year to date.

#### **Forecasting – Finding a Future Balance**

- Let's say today's date is 11/23/2022 and I want to forecast my vacation into the next year, 2/1/2023. Here's how you would do that.
- Expand the Forecast Balance menu. To know what the vacation balance was as of 2/1/2023, input that date in the As of Date field.
   Enter Absence Name 02 - Vacation, and press Forecast Balance.

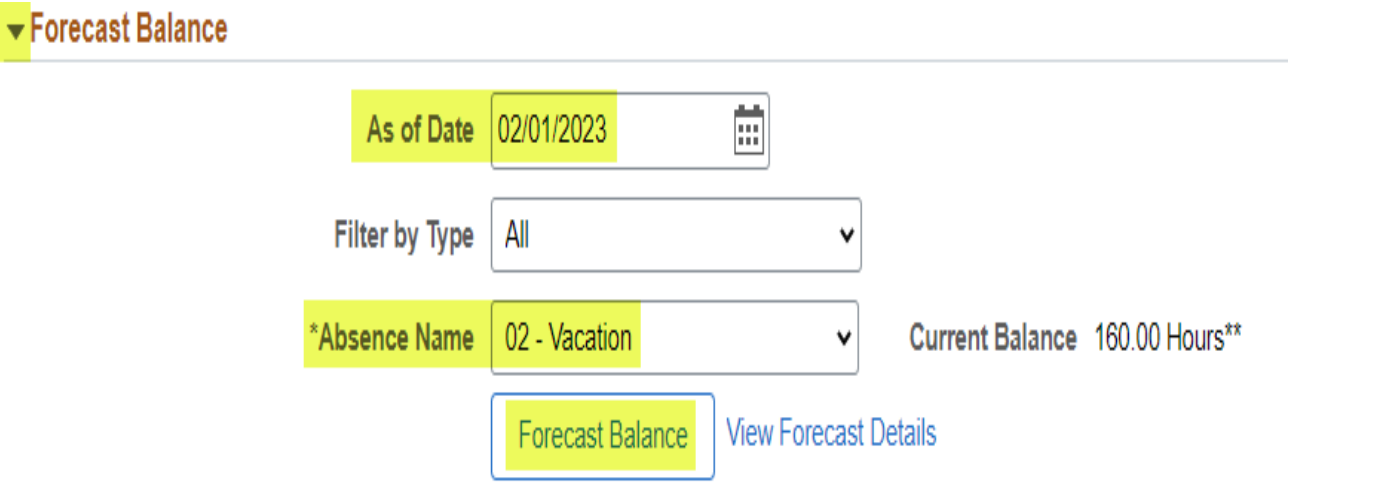

#### **Finding a Future Balance Continued**

A window will pop up showing you that, although you had 160.00 hours as of the date of the last payroll, 11/15/2022, the forecast for your Vacation Balance as of the date you picked – 2/1/2023 - will be a balance of 202.00 hours.

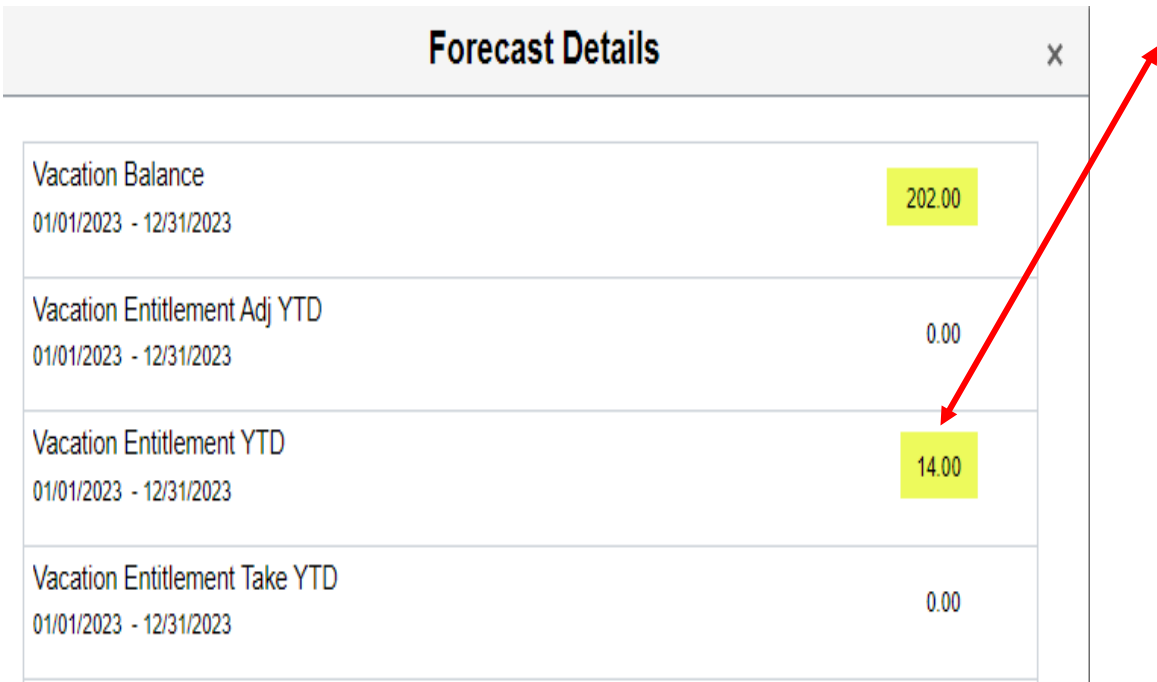

Note: Vacation Entitlement YTD starts over each year, this is showing your 14hour accrual for the month of January.

# **Finding a Future Balance Continued**

• The employee's vacation balance as of February 1, 2023, is 202 hours, considering that the employee had an original vacation balance of 160 hours as of 11/15/2022.

| Balance as of 11/15:                              | 160.00 hours   |
|---------------------------------------------------|----------------|
| Plus, expected Vacation accrual for November:     | + 14.00 hours  |
| Plus, expected Vacation accrual for December:     | + 14.00 hours  |
| Plus, expected Vacation accrual for January:      | + 14.00 hours  |
| Total Expected Vacation Balance as of February 1, | = 202.00 hours |
| 2023                                              |                |

#### **UPW Example**

Balances

| Vacation Leave Receive<br>As Of 12/15/2022 | Ent (Any Donated Leave that the employee may have.)                                                            | 0.00 Hours    |  |
|--------------------------------------------|----------------------------------------------------------------------------------------------------|---------------|--|
| Sick Earn as you go Ba<br>As Of 12/15/2022 | (This employee has a Sick Earn as you go Balance of 2103.00 Hours as of 12/15/2022.)                           | 2103.00 Hours |  |
| Vacation Balance<br>As Of 12/15/2022       | (This employee has a Vacation Balance of 874.00 Hours as of 12/15/2022.)                                       | 874.00 Hours  |  |
| Sick Balance<br>As Of 12/15/2022           | (You will still see a Sick Balance of 0.00 Hours just in case the employee was to transfer out of that Union.) | 0.00 Hours    |  |

\*\*Disclaimer The current balance does not reflect absences that have not been processed.

#### - Forecast Balance

K Time

| As of Date     | 01/16/2023       |                              |
|----------------|------------------|------------------------------|
| Filter by Type | Sick             | ~                            |
| *Absence Name  | 01 - Sick Leave  | Current Balance 0.00 Hours** |
|                | Forecast Balance | View Forecast Details        |

Let's forecast the Sick as of Date as 01/16/2023.

#### **Forecast Details**

|  | • |   | -  |
|--|---|---|----|
|  | 1 | - | e  |
|  | a | - | ۰. |
|  | - |   |    |
|  |   |   |    |

| Sick Balance<br>01/01/2023 - 12/31/2023            | (Curren | 0.00                                                                                   |         |
|----------------------------------------------------|---------|----------------------------------------------------------------------------------------|---------|
| Sick Entitlement Adj YT<br>01/01/2023 - 12/31/2023 | Ъ (то   | tal Sick Adjustments Year to Date)                                                     | 0.00    |
| Sick Entitlement YTD<br>01/01/2023 - 12/31/2023    | (Tota   | Sick Earned Year to Date)                                                              | 0.00    |
| Sick Entitlement Take Y<br>01/01/2023 - 12/31/2023 |         | otal Sick Taken Year to Date)                                                          | 0.00    |
| Sick Earn as you go Ba<br>01/01/2023 - 12/31/2023  | lance   | (Current Sick Balance, this employee has 2123.00 hours.)                               | 2123.00 |
| Sick Earn as you go AD<br>01/01/2023 - 12/31/2023  | )J YTD  | (Total Sick Adjustments Year to Date)                                                  | 0.00    |
| Sick Earn as you go EN<br>01/01/2023 - 12/31/2023  | NT YTD  | (Total Sick Year to Date, this employee currently has 14.00 hours, January's accrual.) | 14.00   |
| Sick Earn as you go YT<br>01/01/2023 - 12/31/2023  | D TAKE  | (Total Sick Taken Year to Date)                                                        | 0.00    |
| CONVERSION SICK A<br>01/01/2023 - 12/31/2023       | DJ (Tot | al Sick Adjustments at Conversion)                                                     | 0.00    |
| CONVERSION SICK B<br>01/01/2023 - 12/31/2023       | AL (To  | otal Sick Balance at Conversion)                                                       | 0.00    |

 The employee's Sick Earn as you go Balance as of January 16, 2023, is 2123.00 hours, considering that the employee had an original sick balance of 2103.00 Hours as of 12/15/2022, here is how the system calculated this.

| Balance as of 12/15:                                | 2103.00 hours   |
|-----------------------------------------------------|-----------------|
| Plus, expected Sick accrual for December:           | + 14.00 hours   |
| Plus, expected Sick accrual for ½ month of January: | + 8.00 hours    |
| Minus, 2 hours of approved Sick on 1/4/23           | - 2.00 hours    |
| Total Expected Sick Balance as of January 16, 2023: | = 2123.00 hours |

| Vacation Leave Receive Ent                    |                    |
|-----------------------------------------------|--------------------|
| As Of 12/15/2022                              | 0.00 Hour          |
| Sick Earn as you go Balance                   |                    |
| As Of 12/15/2022                              | 2103.00 Hour       |
| Vacation Balance                              |                    |
| As Of 12/15/2022                              | 874.00 Hour        |
| Sick Balance                                  |                    |
| As Of 12/15/2022                              | 0.00 Hour          |
| n Balance<br>2/15/2022<br>ilance<br>2/15/2022 | 874.00 H<br>0.00 H |

Now, let's forecast the Vacation as of Date 01/01/2023:

\*\*Disclaimer The current balance does not reflect absences that have not been processed.

Fore

| ecast Balance |                |                |               |                 |                |  |
|---------------|----------------|----------------|---------------|-----------------|----------------|--|
|               | As of Date     | 01/01/2023     |               |                 |                |  |
|               | Filter by Type | All            | ~             |                 |                |  |
|               | *Absence Name  | 02 - Vacation  | ~             | Current Balance | 874.00 Hours** |  |
|               |                | Forecast Balan | Niew Forecast | t Details       |                |  |

Balances

#### Forecast Details

Vacation Balance (Current Vacation Balance, this employees 720.00 01/01/2023 - 12/31/2023 balance is 720.00 hours) Vacation Entitlement Adj YTD (Total Vacation Adjustments Year to Date) 0.00 01/01/2023 - 12/31/2023 Vacation Entitlement YTD (Total Vacation Earned Year to Date) 0.00 01/01/2023 - 12/31/2023 Vacation Entitlement Take YTD (Total Vacation Taken Year to Date) 0.00 01/01/2023 - 12/31/2023 Vacation Leave Donation Ent (Total Vacation Leave Donated Year to Date) 0.00 01/01/2023 - 12/31/2023 CONVERSION VAC ADJ (Total Vacation Adjustments at Conversion) 0.00 01/01/2023 - 12/31/2023 CONVERSION VAC BAL (Total Vacation Balance at Conversion) 0.00 01/01/2023 - 12/31/2023 CONVERSION VAC TAKE (Total Vacation Taken at Conversion) 0.00 01/01/2023 - 12/31/2023

×

 The employee's Vacation Balance as of January 01, 2023, is 720.00 hours, considering that the employee had an original vacation balance of 874.00 Hours as of 12/15/2022, here is how the system calculated this.

| Balance as of 12/15:                                   | 874.00 hours   |
|--------------------------------------------------------|----------------|
| Plus, expected Vacation accrual for December:          | + 14.00 hours  |
| Minus 42 Day Forfeiture for End of Year:               | - 48.00 hours  |
| Minus 720 Hour Forfeiture for End of Year:             | - 120.00 hours |
| Total Expected Vacation Balance as of January 1, 2023: | = 720.00 hours |

Note: This employee did not take the 48 hours required for the year and was over the 720-max amount, therefore they forfeited 154.00 hours vacation.

# Timing

- The forecasting feature references a specific point in time and is based on a sequential order by calendar date. The results depend on what date is chosen and what requests are currently existing in the system up to that chosen date. Forecasting results are also impacted by the following:
  - Leave requests that have not yet been approved
  - Year-end forfeiture
  - Retroactive leave not entered in HIP
- For example, choosing to forecast vacation as of 2/1/2023 today will consider all requests of that type currently recorded in the system up to 2/1/2023 to provide a result. But if you forgot to input a vacation or sick request for 16 hours from December 19-20, 2022, system doesn't know that and cannot include that as a part of today's forecasting result.
- Therefore, it's recommended to review your future requests if you need to enter old leave request since changes in the past can cause a future request to become ineligible.

# **Timing Example**

• Today is January 23, 2023. The below graphics illustrates a scenario of an employee that had 720 hours as of 11/30/22 and is forecasting for February 1, 2023. Note that since no leave request was reported in HIP in December, the employee forfeited 14 hours.

|                         |                                 |                     |                           | Balance as of 11/30:                                          | 720<br>hours                    |
|-------------------------|---------------------------------|---------------------|---------------------------|---------------------------------------------------------------|---------------------------------|
| Starting                |                                 | Forecast            |                           | Plus, expected Vacation accrual for December:                 | + 14.00<br>hours                |
| Balance<br>1/1/23 = 720 |                                 | with 2/1/23<br>Date |                           | Minus 720 Hour Forfeiture for end of year:                    | - 14.00<br>hours                |
|                         |                                 |                     |                           | Total Expected Vacation<br>Balance as of January 1, 2023:     | = <u>720.00</u><br><u>hours</u> |
|                         | Earn 14<br>hours for<br>January |                     | Result as of 2/1/23 = 734 | Plus, expected Vacation accrual for January:                  | + 14.00<br>hours                |
|                         |                                 |                     |                           | Total Expected Vacation<br>Balance as of February 1,<br>2023: | = <u>734.00</u><br><u>hours</u> |

# **Timing Example Continued**

 When the employee goes back to enter the December request, the leave balances and forecast results updates accordingly. Note that entering the December request resulted in no year-end forfeit and recalculated the January starting balance.

|                     |                                     |                               |                                 |                  |                                 | Balance as of 11/30:                                         | 720<br>hours                    |
|---------------------|-------------------------------------|-------------------------------|---------------------------------|------------------|---------------------------------|--------------------------------------------------------------|---------------------------------|
| Starting<br>Balance |                                     | HIP will<br>recalculate.      |                                 | Forecast<br>with |                                 | Minus 16 hours of<br>approved vacation<br>12/19-12/20        | - 16.00<br>hours                |
| 1/1/23 =<br>720     |                                     | Balance as of<br>1/1/23 = 718 |                                 | 2/1/23<br>Date   |                                 | Plus, expected Vacation accrual for December:                | + 14.00<br>hours                |
|                     |                                     |                               |                                 |                  |                                 | Total Expected Vacation<br>Balance as of January 1,<br>2023: | = <u>718.00</u><br><u>hours</u> |
|                     | Enter<br>12/19-<br>20/22 16<br>Hour |                               | Earn 14<br>hours for<br>January |                  | Result as<br>of 2/1/23 =<br>732 | Plus, expected Vacation accrual for January:                 | 14.00<br>hours                  |
|                     | Request                             |                               |                                 |                  |                                 | Total Expected VacationBalance as of February 1,2023:        | = <u>732.00</u><br><u>hours</u> |

#### **Forecasting Navigation – Supervisor Section**

• Log on to HIP and navigate to the Manager Self-Service (MSS) menu:

| Employee Self-Service |                         |                 |      |
|-----------------------|-------------------------|-----------------|------|
| Employee Self-Service |                         |                 |      |
| Manager Self Service  | Beneficiary Designation | Tax Withholding | View |
|                       | <b>i i i i i</b>        |                 |      |

• Navigate to the Team Time Tile:

| Manager Self Service 🔻 |                      |           |           |                   | < 2 of 2 $\rightarrow$ |
|------------------------|----------------------|-----------|-----------|-------------------|------------------------|
|                        | Assign Work Schedule | Approvals | Team Time | Manage Delegation |                        |

# **Supervisor Finding Today's Balance for an Employee**

• Navigate to the Absence Balances feature on the left side menu. A list of your direct reports will

| appear. | K Manager Self Service   |                                                                                                    | Team Time       |                    |
|---------|--------------------------|----------------------------------------------------------------------------------------------------|-----------------|--------------------|
|         | 😓 Timesheet              | <ul> <li>Absence Balances</li> </ul>                                                                                                    |                 |                    |
|         | Report Time              | Search Options                                                                                                    |                 |                    |
|         | Time Entry               | Select Employee                                                                                                    |                 |                    |
|         | 🔃 Weekly Time Summary    | News (Tits / D. Berend                                                                                                    | Discus (Tabl    | Status / Two       |
|         | 公 Payable Time           | Name / Ittle / ID - Record                                                                                                    | Directs / lotal | Status / Type      |
|         | 📳 Comp Time              | *General Professional                                                                                                    | <b>≗</b><br>1/1 | Active<br>Employee |
|         | ( Request Absence        | *General Professional                                                                                                    | <u>.</u>        | Active             |
|         | R Cancel Absences        | and and a second second s | 1/1             | Employee           |
|         | View Requests            | *General Professional                                                                                                    |                 | Active             |
|         | () Absence Balances      |                                                                                                    |                 | Employee           |
|         | Manage Exceptions        | *General Professional                                                                                                    | <b>2</b> /2     | Active<br>Employee |
|         | 🔁 Workforce Availability |                                                                                                    |                 | . ,                |

• Hint: If you have supervisors under you, you may also view Absence Balances for the people that report to the supervisors by "drilling down" on the Directs / Total icon to see more employees.

#### Supervisor Finding Today's Balance for an Employee Continued

- Click on one of your employees to retrieve their data and run a forecast, by expanding the Forecast Balance drop down menu.
- This employee has 160.00 Hours as of 11/15/2022.

| K Manager Self Service | Team Time                                                                                |              |
|------------------------|------------------------------------------------------------------------------------------|--------------|
| 🕹 Timesheet 🗸 🗸 🗸      | Absence Balances                                                                         |              |
| Report Time            | *General Professional                                                                    |              |
| Time Entry             | Return to Select Employee                                                                |              |
| 😥 Weekly Time Summary  | Verstien Lever Dessing Est                                                               |              |
| 😭 Payable Time         | As Of 11/15/2022                                                                         | 0.00 Hours   |
| 📳 Comp Time            | Sick Earn as you go Balance<br>As Of 11/15/2022                                          | 0.00 Hours   |
| Request Absence        | Vacation Balance                                                                         |              |
| R Cancel Absences      | As Of 11/15/2022                                                                         | 160.00 Hours |
| 💼 View Requests        | Sick Balance<br>As Of 11/15/2022                                                         | 396.00 Hours |
| (  Absence Balances    | **Disclaimer The current balance does not reflect absences that have not been processed. |              |
| G Manage Exceptions    | ▶ Forecast Balance                                                                       |              |

#### Supervisor Finding Today's Balance for an Employee Continued

Today is 12/22/2022, to know what the vacation balance was as of today 12/22/2022, input that date in the As of Date field and enter 02 – Vacation in the Absence Name field, then press Forecast Balance. Notice the hours are now 174, which is including the 14-hour that will accrue for the month of December.

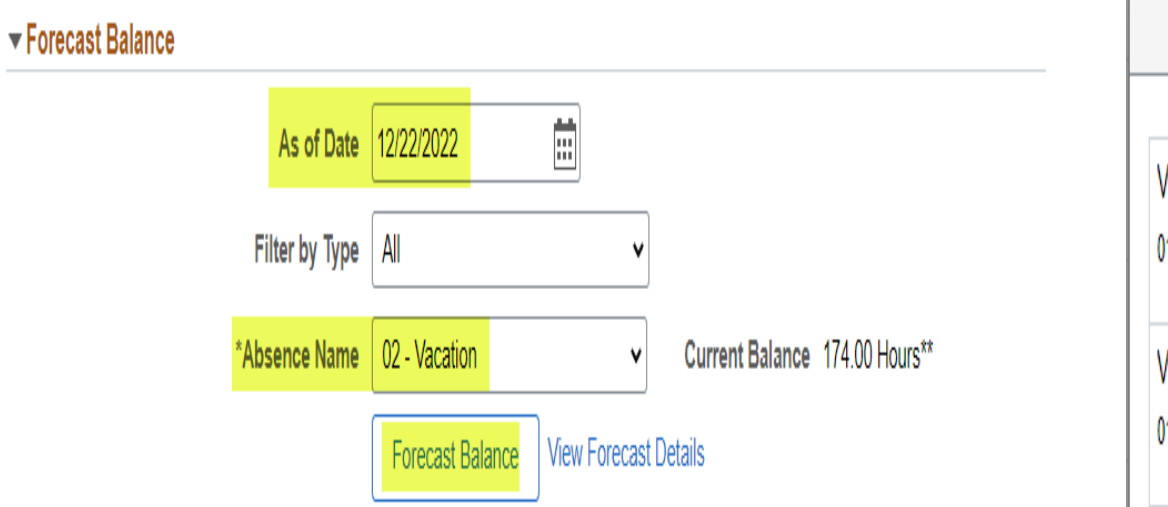

| Forecast Details                                      |        | X |
|-------------------------------------------------------|--------|---|
| acation Balance<br>1/01/2022 - 12/31/2022             | 174.00 |   |
| acation Entitlement Adj YTD<br>1/01/2022 - 12/31/2022 | 0.00   |   |

#### **Supervisor Finding a Future Balance for an Employee**

Today is 12/22/2022, and you want to forecast what your employee's vacation balance will be on 2/1/2023. Follow the same steps above, but when inputting the As of Date change it to 2/1/2023 and press
 Forecast Balance. Employee now shows 202.00 hours.

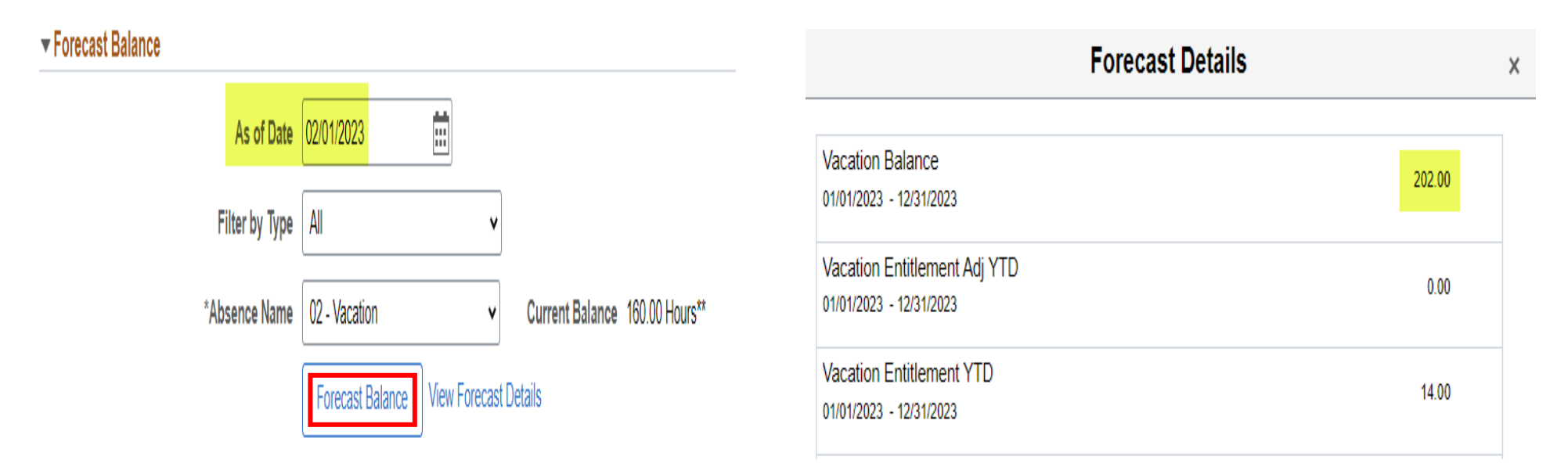

#### Supervisor Finding a Future Balance for an Employee Continued

 The employee's vacation balance as of February 1, 2023, is 202 hours, considering that the employee had an original vacation balance of 160 hours as of 11/15/2022.

| Balance as of 11/15:                                                                                                    | 160.00 hours                                     |
|----------------------------------------------------------------------------------------------------|--------------------------------------------------|
| Plus, expected Vacation accrual for November:                                                                                                    | + 14.00 hours                                    |
| Plus, expected Vacation accrual for December:                                                                                                    | + 14.00 hours                                    |
| Plus, expected Vacation accrual for January:                                                                                                    | + 14.00 hours                                    |
| Total Expected Vacation Balance as of February 1                                                                                                    | – 202 00 hours                                   |
| Plus, expected Vacation accrual for December:<br>Plus, expected Vacation accrual for January:<br><b>Total Expected Vacation Balance as of February 1</b> , | + 14.00 hours<br>+ 14.00 hours<br>= 202.00 hours |

2023

# HR Admin/Leave Keeper forecasting for an Employee

 Path: Main Menu > Global Payroll & Absence Mgmt > Payee Data > Maintain Absences > Review Absence Balances. Enter the Empl ID that you want to forecast and select Search.

| Favorites ▼ Main M<br>HAWAIIInfo | Menu 🔻 ><br>Portal           | → Global Payroll & Ab           | sence Mgmt 🔻 >   | Payee Data ▼ > | Maintain Absences 💌 > | Review Absence Balances |
|----------------------------------|------------------------------|---------------------------------|------------------|----------------|-----------------------|-------------------------|
| Review Absence Ba                | lances<br>ve and click Searc | h. Leave fields blank for a lis | t of all values. |                | -                     |                         |
| Find an Existing Value           | •                            |                                 |                  |                |                       |                         |
| ✓ Search Criteria                |                              |                                 |                  |                | -                     |                         |
| Empl ID                          | begins with 🗸                | 00123456                        |                  |                |                       |                         |
| Empl Record                      | = ~                          |                                 |                  |                |                       |                         |
| Name                             | begins with $\checkmark$     |                                 |                  |                |                       |                         |
| Last Name                        | begins with $\checkmark$     |                                 |                  |                |                       |                         |
| Second Last Name                 | begins with v                |                                 |                  |                |                       |                         |
| Alternate Character Name         | begins with v                |                                 |                  |                |                       |                         |
| Middle Name                      | begins with v                |                                 |                  |                |                       |                         |

Case Sensitive

#### HR Admin/Leave Keeper forecasting for an Employee Continued

• Current Balance information will come up as you can see this employee's Vacation balance is 160.00, go to the Forecast Balance

| Favorites ▼   Main Menu ▼<br>HAWA    Information<br>Portal | > Global Payroll & At  | osence Mgmt ▼ > Payee Da | ta ▼ > Maintain Al | bsenc <del>e</del> s 🔻 > | Review Absence Balances |
|------------------------------------------------------------|------------------------|--------------------------|--------------------|--------------------------|-------------------------|
| Current Balance                                            | st Balance Forecast Me | essages                  |                    |                          |                         |
| Employee I<br>Absence Entitlement Current I                | D<br>Balance           | Empl Record 0            | Name               |                          |                         |
| E Q                                                        |                        |                          | Ν                  | 1-10 of 1                | 14 🗸 🕨 🕨   View All     |
| Accumulator Balance                                        | Jser Keys II▶          |                          |                    |                          |                         |
| Accumulator Period                                         | Entitlement Element    | Element Name             | Amount             | From                     | Through                 |
| Year to Date                                               | HI SICK AE             | HI SICK AE_BAL           | 396.000000         | 01/01/2022               | 12/31/2022              |
| Year to Date                                               | HI VAC ENT             | HI VAC ENT _BAL          | 160.000000         | 01/01/2022               | 12/31/2022              |

tab.

#### HR Admin/Leave Keeper forecasting for an Employee Continued

 In the Absence Take Element Select HI VAC AT and the As of Date you want to forecast and select Forecast, a forecasting prompt message will pop up go ahead and hit OK.

| Employee ID     Empl Record     0     Name       Absence Take Element     HI VAC AT     Q     Forecast       As Of Date     02/01/2023     III     Forecast                                                                                                    |  |
|----------------------------------------------------------------------------------------------------|--|
| Forecast Balance Results Detail         Image: Constant and the second second |  |
| Secondary Element Forecast Element Type Numeric Value Character Value Date Value                                                                                                    |  |
| HI VAC AT HI VAC ENT_BAL Accumulatr 202.00000                                                                                                    |  |
| HI VAC AT HI VAC ENT_ADJ Accumulatr 0.000000                                                                                                    |  |
| HI VAC AT         HI VAC ENT_ENT         Accumulatr         14.00000         01/23/2023                                                                                                    |  |

# **Helpful Tips**

- Note: Sick & vacation entitlements for employees on Workers' Comp leave may require manual adjustment by an HR office to credit an employee with their full amount of paid leave owed.
- Hawaii Information Portal | Using The Create And Maintain Absence <u>Requests Screen</u>
- Hawaii Information Portal | How To Submit A Leave Request
- Hawaii Information Portal | How To Request Leave For Your Employees
- Hawaii Information Portal | How To Review Employee Leave Balances
- Hawaii Information Portal | Forecasting Guide

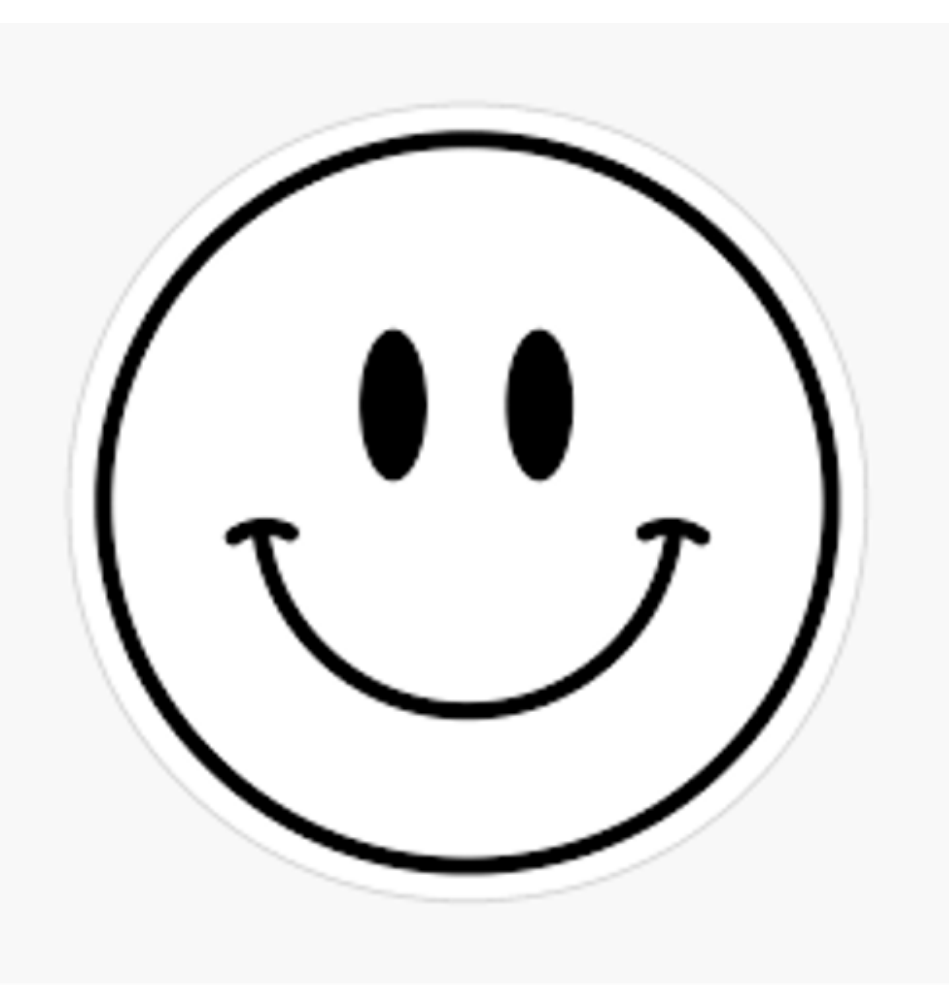

#### MAHALO FOR YOUR TIME!

01/23/2023